### Stick Logger (WiFi) Model : LSW-3

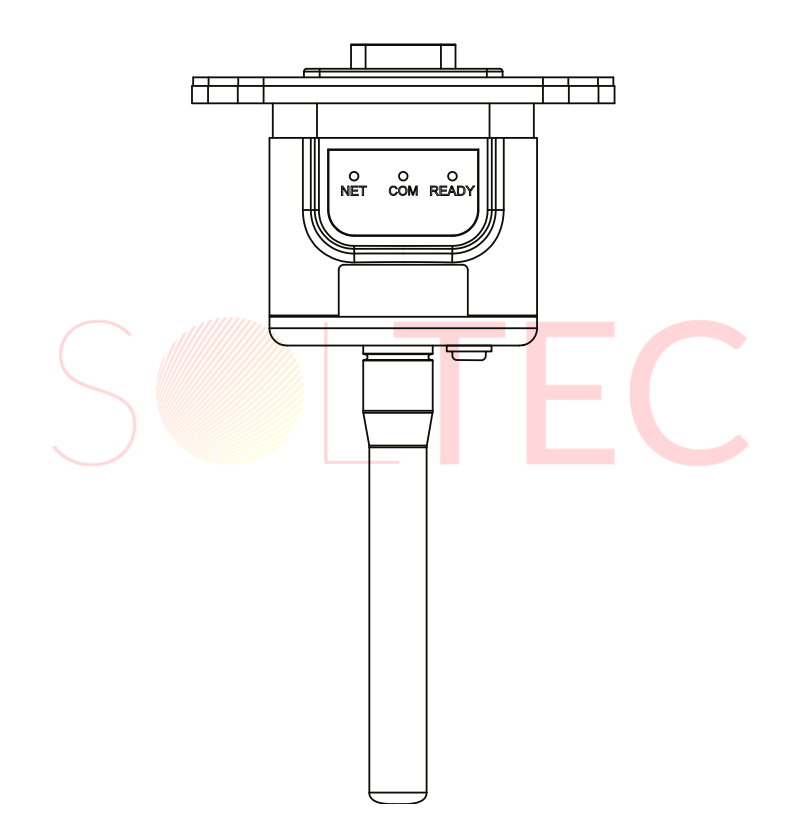

#### Ostrzeżenie:

1. Instalacja i odłączanie modułu wifi rejestratora tylko po wyłączeniu zasilania.

2. Naciśnięcie przycisku reset powoduje usunięcie zapisanych ustawień. Nie wyjmuj wodoodpornego korka z obudowy urządzenia.

#### Uwaga:

Przed użyciem produktu przeczytaj uważnie niniejszą instrukcję i zachowaj ją w miejscu, w którym łatwo będzie można ją znaleźć.

Ze względu na aktualizację produktu i inne czynniki, treść tej instrukcji może ulec zmianie. Najnowsze wersje instrukcji można uzyskać od sprzedawcy, chyba że, niniejszy podręcznik będzie służył jedynie jako wskazówka. Każde oświadczenie, informacje lub sugestie zawarte w niniejszej instrukcji nie będą uwzględniane jako forma przyjęcia odpowiedzialności. Bez pisemnej zgody wszelkie treści tego dokumentu (częściowe lub całkowite) nie mogą zostać wyodrębnione, skopiowane ani przesłane w żadnej formie przez dowolną firmę lub osobę fizyczną.

# 1. Instalacja modułu wifi rejestratora danych

**Krok 1:** Zamontuj moduł w interfejsie komunikacyjnym falownika, tak jak pokazano na poniższym rysunku.

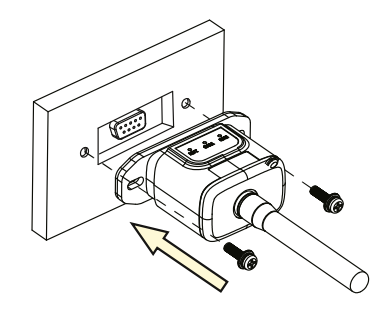

Podłącz moduł zgodnie z kierunkiem strzałki.

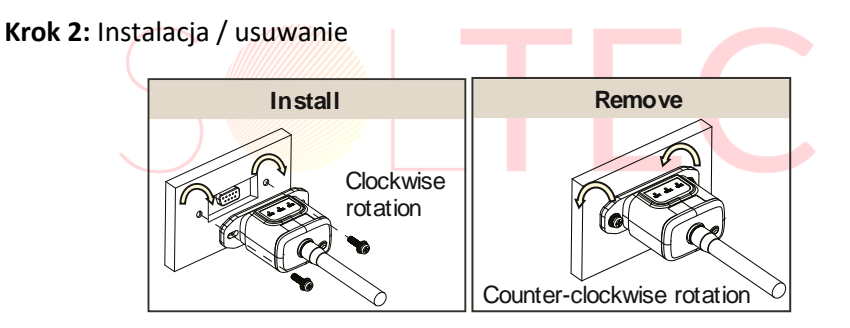

Instalacja – przykręć śruby zgodnie z kierunkiem obrotu wskazówek zegara Usuwanie - odkręć śruby w kierunku przeciwnym do ruchu wskazówek zegara

#### Ostrzeżenie:

Nie obracać modułem podczas jego instalacji lub usuwania.

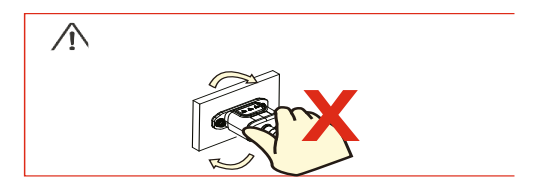

#### 2. Operacje i uwagi dotyczące przycisku Reset

2.1 Operacje dla przycisku Reset

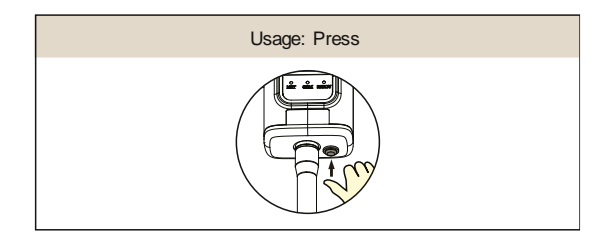

| Naciśnięcie<br>klawisza   | Status                         | Opis                                                                                                    |  |
|---------------------------|--------------------------------|----------------------------------------------------------------------------------------------------|--|
| Naciśnij i<br>trzymaj 5s  | Ponowne uruchomienie<br>modułu | Wszystkie diody gasną<br>natychmiast.                                                                      |  |
| Naciśnij i<br>trzymaj 10s | Resetowanie modułu             | <ol> <li>Wszystkie diody gasną<br/>po 4s.</li> <li>GOTOWE światło miga<br/>szybko przez 100 ms.</li> </ol> |  |

## 2.2 Uwagi dotyczące przycisku resetowania

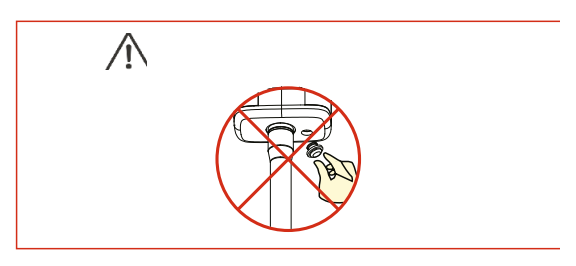

Nie usuwaj gumowej uszczelki przycisku resetowania.

## 3. Zestawienie połączenia WiFi na PC

**Uwaga:** Poniższe przykładowe ustawienia działają w systemie Windows XP.

Jeśli używane są inne systemy operacyjne, wykonaj czynności zgodnie z odpowiednimi procedurami.

1. Przygotuj komputer lub urządzenie z Wi-Fi, np. tablet PC lub smartfon z funkcją WiFi.

- 2. Uzyskaj automatycznie adres IP.
- 3. Ustaw połączenie WiFi z rejestratorem.

3.1 Otwórz połączenie z siecią bezprzewodową i kliknij **Wyświetl Sieci Bezprzewodowe.** 

| General Support  |               |         |
|------------------|---------------|---------|
| Connection       |               |         |
| Status:          | Con           | nected  |
| Network:         | yingzhe       | endlink |
| Duration:        | 10            | 0:14:53 |
| Speed:           | 54.           | 0 Mbps  |
| Signal Strength: |               | 00000   |
| Activity         | Sent — 🛃 — Re | ceived  |
| Packets:         | 422,591   4   | 96,139  |
| Properties       | Disable       | works   |

3.2 Wybierz sieć bezprzewodową rejestratora. Nazwa sieci składa się AP i numeru seryjnego rejestratora. Wprowadź hasło pokazane na rejestratorze. Następnie kliknij **Połącz**.

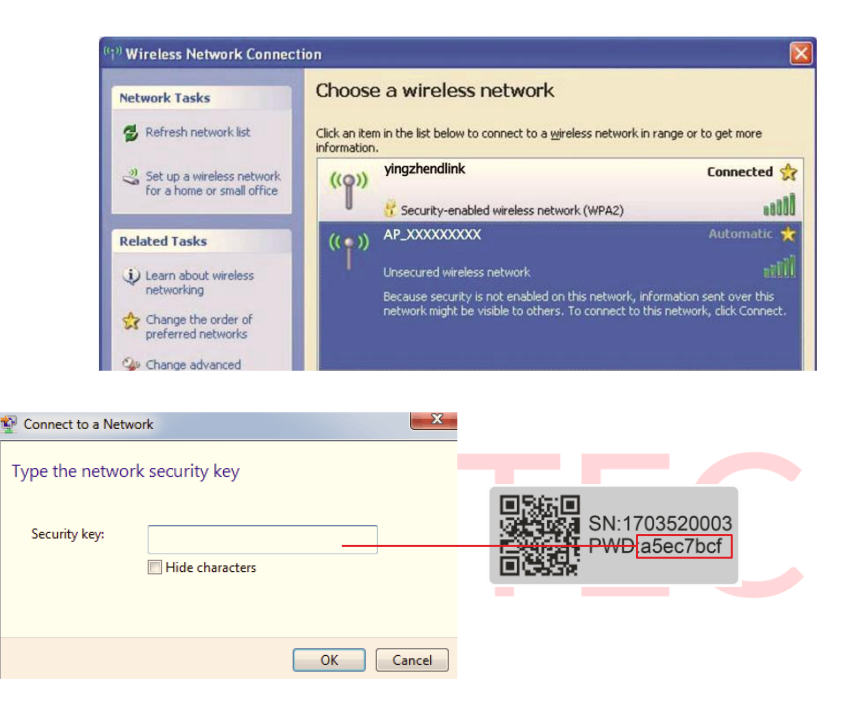

**Uwaga:** Jeśli AP\_ (numer seryjny produktu) nie jest dostępny na liście sieci bezprzewodowych, mogą wystąpić problemy z połączeniem lub ustawieniem rejestratora. Poczekaj kilka minut, aby odświeżyć listę lub ponownie podłącz rejestrator.

# 4. Ustawienie parametrów rejestratora

4.1 Otwórz przeglądarkę internetową i wprowadź adres 10.10.100.254 Następnie wpisz nazwę użytkownika i hasło, z których oba to domyślnie **admin**.

Zalecane przeglądarki: Internet Explorer 8+, Google Chrome 15+, Firefox 10+

4.2 Na stronie Status można wyświetlić ogólne informacje o rejestratorze.

| Status    | - Inverter information                              | Help                                                                                                    |
|-----------|-----------------------------------------------------|----------------------------------------------------------------------------------------------------|
| Wizard    | Inverter serial number                              | The device can be used                                                                                                    |
| Quick Set | Firmware version (main)                             | as a wireless access                                                                                                    |
| Advenced  | Firmware version (slave)                            | facilitate users to                                                                                                    |
| Advanced  | Inverter model                                      | configure the device, or                                                                                                    |
| Upgrade   | Rated power                                         |                                                                                                    |
| Restart   | Current power                                       |                                                                                                    |
| Reset     | Yield today                                         | kWh server via wireless route                                                                                                    |
|           | Total yield                                         | kWh Status of remote servi                                                                                                    |
|           | Alerts                                              | +Not connected:                                                                                                    |
|           | Last updated                                        | Connection to server<br>failed last time                                                                                                    |
|           | + Device Information<br>+ Remote server Information | If under such status,<br>please check the issue:<br>as follows: elvice<br>information to see<br>whether IP address is<br>obtained or not:<br>(2) check if the router is<br>comacted to internet |

4.3 Rozpocznij szybkie ustawienia postępując zgodnie z instrukcjami kreatora instalacji.

(a) Aby rozpocząć kliknij **Wizard**. Wybierz sieć bezprzewodową, którą chcesz podłączyć, a następnie kliknij przycisk **Next**.

| Missard   | ricuse select your current m                                                                                                    | include including                                                                                                    |    | The setup wizard w  |
|-----------|----------------------------------------------------------------------------------------------------|----------------------------------------------------------------------------------------------------|----|---------------------|
| Wizard    | Site Survey                                                                                                    |                                                                                                    |    | assist you to compl |
| Quick Set | SSID                                                                                                    | BSSID                                                                                                    |    | the device setting  |
| Advanced  | • R&D                                                                                                    | A4:99:47:29:67:F                                                                                                    | 0  | within one minute.  |
| Ungrade   | HF-2405000501                                                                                                    | 98:D8:63:F:6F:33                                                                                                    |    |                     |
| Destad    | AP_711241528                                                                                                    | 98:D8:63:F:6D:67                                                                                                    | 7  |                     |
| Restant   | @ BYD_902000501                                                                                                    | 98:D8:63:F:6D:E                                                                                                    | 3  |                     |
| Reset     | IGEN-HILINK                                                                                                    | 94:77:2B:49:1F:5                                                                                                    | C  |                     |
|           | © AP_711161522                                                                                                    | 98:D8:63:F:6D:C                                                                                                    | В  |                     |
|           | TP-LINK 3                                                                                                    | 48:7D:2E:62:16:2                                                                                                    | 1C |                     |
|           | © null                                                                                                    | 5A:56:5A:10:C:65                                                                                                    |    |                     |
|           |                                                                                                    |                                                                                                    |    |                     |
|           | *Note: When RSSI of the self<br>than 15%, the connection ma<br>other available network or sh<br>the device and router.                                                                                                    | ected WiFi network is lower<br>y be unstable, please select<br>orten the distance between                                                     |    |                     |
|           | * *Note: When RSSI of the self<br>than 15%, the connection ma<br>other available network or sh<br>the device and router. Add wireless network manual                                                                                                    | ected WiFi network is lower<br>y be unstable, please select<br>iorten the distance between<br>Refresh                                         |    |                     |
|           | * * Note: When RSSI of the self than 15%, the connection ma other available network or sh the device and router. Add wireless network manual the device of the self that the device of the self that the device of the self that the self that the s     | ected WiFi network is lower<br>y be unstable, please select<br>orten the distance between<br>Refresh                                          | t  |                     |
|           | */      */      */      */ Note: When RSSI of the self than 15%, the connection may other available network or sh the device and router.      */      */      */      */      */      */      */      */      */      */      */      */      */      */      */      */      */      */      */      */      */      */      */      */      */      */      */      */      */      */      */      */      */      */      */      */      */      */      */      */      */      */      */      */      */      */      */      */      */      */      */      */      */      */      */      */      */      */      */      */      */      */      */      */      */      */      */      */      */      */      */      */      */      */      */      */      */      */      */      */      */      */      */      */      */      */      */      */      */      */      */      */      */      */      */      */      */      */      */      */      */      */      */      */      */      */      */      */      */      */      */      */      */      */      */      */      */      */      */      */      */      */      */      */      */      */      */      */      */      */      */      */      */      */      */      */      */      */      */      */      */      */      */      */      */      */      */      */      */      */      */      */      */      */      */      */      */      */      */      */      */      */      */      */      */      */      */      */      */      */      */      */      */      */      */      */      */      */      */      */      */      */      */      */      */      */      */      */      */      */      */      */      */      */      */      */      */      */      */      */      */      */      */      */      */      */      */      */      */      */      */      */      */      */      */      */      */      */      */      */      */      */      */      */      */      */      */      */      */      */      */      */      */      */      */      */      */      */ | ected WiFi network is lower<br>y be unstable, please select<br>orten the distance between<br>Refresh<br>Illy:<br>GEAR-TEST                    | ¢. |                     |
|           | *Note: When RSSI of the self<br>than 15%, the connection ma<br>other available network or sh<br>the device and router.     Add wireless network manua<br>Network name<br>(SID)<br>(Note: case<br>sensitive)<br>Encryption method IDisa                                                                                                    | ected WiFi network is lower<br>y be unstable, please select<br>orten the distance between<br>Refresh<br>Illy:<br>GEAR-TEST                    | ×  |                     |
|           | Adde: When RSSI of the self<br>than 15%, the connection may<br>other available network or sh<br>the device and router.      Add wireless network manua<br>Network name<br>(Note: case<br>sensitive)<br>Encryption method [Disa                                                                                                    | ected WiFi network is lower<br>y be unstable, please select<br>corten the distance between<br>Refresh<br>Illy:<br>GEAR-TEST<br>Ible •<br>Next |    |                     |

**Uwaga:** Jeśli siła sygnału (RSSI) wybranej sieci wynosi <15%, co może oznaczać niestabilne połączenie, wyreguluj antenę routera lub użyj wzmacniacza, aby wzmocnić sygnał.

SSID wybranej sieci routera powinien być mniejszy niż 30 znaków w których nie może być umieszczonej spacji.

(b) Wprowadź hasło dla wybranej sieci, aby automatycznie uzyskać adres IP wybierz Enable, a następnie kliknij Next.

| Status                                      | Please fill in the following information:                                                            | Most systems suppor                                                                                                    |
|---------------------------------------------|----------------------------------------------------------------------------------------------------|----------------------------------------------------------------------------------------------------|
| Quick Set<br>Advanced<br>Upgrade<br>Restart | Password (8-64 bytes) Show Password (Note: case sensitive) Show Password Obtain an IP address Enable | the function of DHOP<br>to obtain IP address<br>automatically. Please<br>select disable and<br>add it manually if you<br>router does not<br>support such function |
| Reset                                       | IP address                                                                                           |                                                                                                    |
|                                             | Subnet mask                                                                                          |                                                                                                    |
|                                             | Gateway address                                                                                      |                                                                                                    |
|                                             | DNS server address                                                                                   |                                                                                                    |
|                                             | 1 2 3 4                                                                                              |                                                                                                    |
|                                             | Web Ver:1.0.20                                                                                       |                                                                                                    |
|                                             |                                                                                                    | -                                                                                                    |

**Uwaga:** Hasło routera może nie zostać rozpoznane, jeśli zawiera znaki takie jak "&", "#", "%" i spacja.

Hasło zostanie zweryfikowane, poczekaj chwilę. Jeśli wprowadzono nieprawidłowe hasło lub metodę szyfrowania, może ukazać się powiadomienie o błędzie. (c) Wzmocnij ustawienia bezpieczeństwa rejestratora WiFi, wybierając dowolne opcje zgodnie z listą, a następnie kliknij przycisk **Next**.

| Vizard             |                                                                                                    | Change the<br>encryption mode for                |                                                                                  |
|--------------------|----------------------------------------------------------------------------------------------------|--------------------------------------------------|----------------------------------------------------------------------------------|
| Quick Set          | You can enhance your syst<br>choosing the following met                                                                                     | AP<br>If you set password<br>for the AP network, |                                                                                  |
| Jpgrade<br>Restart | Encryption mode                                                                                                    | Encryption mode WPA2-PSK V                       |                                                                                  |
| Reset              | WPA encryption<br>Encryption algorithm                                                                                                    | © TKIP ⊛ AES ⊙<br>TKIPAES                        | Change the user<br>name and passwor<br>for Web server<br>If you change the       |
|                    | Password (8 to 63 characters)                                                                                                    | 12345678                                         | username and<br>password for the we<br>server, you will need<br>to enter the new |
|                    | Change the user name and<br>Web server                                                                                                    | password for                                     | username and<br>password to get<br>access to the setting                         |
|                    | Current user name<br>New user name<br>(Max 15 characters)<br>Re-enter user name<br>New password (Max 15<br>characters)<br>Re-enter password | admin                                            | page.                                                                            |
|                    | 1 2                                                                                                    | 3 4                                              |                                                                                  |

(d) Jeśli ustawienie się powiedzie, pojawi się następująca strona. Kliknij **OK**, aby zrestartować urządzenie.

| Status                                                         | Setting complete!                                                                                                    |                                                              |
|----------------------------------------------------------------|----------------------------------------------------------------------------------------------------|--------------------------------------------------------------|
| Wizard<br>Quick Set<br>Advanced<br>Upgrade<br>Restart<br>Reset | Click OK, the settings will take effect and the<br>system will restart immediately.<br>If you leave this interface without clicking OK,<br>the settings will be ineffective. | After clicking OK, th<br>system will restart<br>immediately. |
|                                                                | Back         OK           1         2         3         4                                                                                                    | E.                                                           |

(e) Jeśli restart się powiedzie, pojawi się strona jak poniżej. Jeśli strona nie wyświetli się automatycznie, odśwież swoją przeglądarkę.

|           |                                                                                                    | Help                            |
|-----------|----------------------------------------------------------------------------------------------------|---------------------------------|
| Status    | Setting complete! Please close this page manually!                                                                                                    | 1000001000000000                |
| Wizard    |                                                                                                    | *Note: The IP<br>address of the |
| Quick Set |                                                                                                    | device may have                 |
| Advanced  |                                                                                                    | refer to User Manual            |
| Upgrade   |                                                                                                    | to check the<br>procedures to   |
| Restart   | Please login our management portal to monitor                                                                                                    | obtain the new IP               |
| Reset     | and manage your PV system. (Please register<br>an account if you do not have one.)                                                                                                    | address.                        |
|           | To re-login the configuration interface, please<br>make sure that your computer or smart phone<br>and our device are in the same network<br>segment, and enter the new IP address of the<br>device to access the interface. |                                 |
|           |                                                                                                    |                                 |

(f) W celu sprawdzenia połączenia sieciowego rejestratora, po restarcie serwera Web zaloguj się ponownie na stronie ustawień i wybierz **Status.** 

| Status   | Device information   |                        |                                                             |
|----------|----------------------|------------------------|-------------------------------------------------------------|
| Wizard   | Device serial number | 603040574              | The device can be used as                                   |
| Wireless | Firmware version     | H4.01.40Y2.0.02W1.0.03 | a wireless access point (AP<br>mode) to facilitate users to |
| Cablo    | Wireless AP mode     | Enable                 | configure the device, or it                                 |
| Adversed | SSID                 | AP_603040574           | can also be used as a<br>wireless information termina       |
| Advanced | IP address           | 10.10.100.254          | (STA mode) to connect the                                   |
| Upgrade  | MAC address          | AC:CF:23:10:F3:48      | remote server via wireless<br>router.                       |
| Restart  | Wireless STA mode    | Enable                 |                                                             |
| Reset    | Router SSID          | yingzhendlink          |                                                             |
|          | Signal Quality       | 76%                    |                                                             |
|          | IP address           | 192.168.1.130          |                                                             |
|          | MAC address          | AC:CF:23:10:F3:49      |                                                             |
|          | Cable mode           | Disable                |                                                             |
|          | IP address           |                        |                                                             |
|          | MAC address          |                        |                                                             |
|          |                      |                        |                                                             |
|          | V Connected inverter |                        |                                                             |

**Uwaga:** Po zakończeniu konfiguracji sieci tryb Wireless AP powinien pozostać włączony. Informacje o routerze będą wyświetlały się automatycznie w interfejsie. Poza tym zdalny serwer "A" powinien być połączony.

Jeśli napotkasz jakiekolwiek problemy i potrzebujesz wsparcia podaj zrzut ekranu strony stanu tak jak pokazano poniżej.

| Status    | - Inverter information      |                       | - mark + common any and a                     |
|-----------|-----------------------------|-----------------------|-----------------------------------------------|
| Wizard    | Inverter serial             |                       | The device can be<br>used as a wireless       |
| Quick Set | number                      |                       | access point (AP                              |
| Advanced  | Firmware version            |                       | users to configure th                         |
| Upgrade   | Firmware version            |                       | device, or it can also<br>be used as a wirele |
| Restart   | (slave)                     |                       | information terminal                          |
| Reset     | Inverter model              |                       | connect the remote                            |
|           | Rated power                 | W                     | router.                                       |
|           | Current power               | W                     | Status of remote                              |
|           | Yield today                 | kWh                   | server     Not connected:                     |
|           | Total yield                 | kWh                   | Connection to serve                           |
|           | Alerts                      |                       | If under such status                          |
|           | Last updated                |                       | please check the<br>issues as follows:        |
|           | - Device information        |                       | information to see                            |
|           | Device serial number        | 515290981             | obtained or not;                              |
|           | Firmware version            | LSW3_10_5406_1.16_MW3 | (2) check if the rout<br>is connected to      |
|           | Wireless AP mode            | Enable                | (3) check if a firewa                         |
|           | SSID                        | AP_515290981          | is set on the router                          |
|           | IP address                  | 10.10.100.254         | hot,                                          |
|           | MAC address                 | f0:fe:6b:fa:6d:df     | Connection to serve                           |
|           | Wireless STA mode           | Disable               | successful last time                          |
|           | Router SSID                 |                       | Unknown: No     connection to                 |
|           | Signal Quality              |                       | server.Please check                           |
|           | IP address                  |                       | again in 5 minutes.                           |
|           | MAC address                 |                       |                                               |
|           | - Remote server information |                       |                                               |
|           | Remote server A             | Not connected         |                                               |
|           | Remote server B             | Not connected         |                                               |

# 5. Status rejestratora

5.1 Sprawdź wskaźnik świetlny

| Dioda | Znaczenie    | Opis stanu wskaźników świetlnych                      |
|-------|--------------|-------------------------------------------------------|
| NET   | Komunikacja  | 1. Nie świeci: Brak połączenia z routerem.            |
|       | z routerem   | 2. Wł. 1s / Wył 1s (miga powoli): Połączenie z        |
|       |              | routerem aktywne                                      |
|       |              | 3.Świeci ciągle: Połączenie z serwerem aktywne.       |
|       |              | 4. Wł 100ms / Wył 100ms (miga szybko): Szybka         |
|       |              | konfiguracja sieci.                                   |
| СОМ   | Komunikacja  | 1.Świeci ciągle: Rejestrator podłączony do inwertera. |
|       | z            | 2. Nie świeci: Brak połączenia z inwerterem           |
|       | inwerterem   | 3. Wł 1s / Wył 1s (miga powoli): Trwa komunikacja z   |
|       |              | inwerterem                                            |
| READY | Status       | 1. Nie świeci: działa nieprawidłowo.                  |
|       | działania    | 2. Wł 1s / Wył 1s (miga powoli): Działa normalnie.    |
| (     | rejestratora | 3. Wł 100ms / Wył 100ms (miga szybko):                |
|       |              | Przywracanie ustawień fabrycznych.                    |

Prawidłowy stan działania rejestratora danych dla routera podłączonego do sieci jest następujący:

1. Połączenie z serwerem powiodło się: Po włączeniu rejestratora wskaźnik NET świeci się ciągle.

2. Rejestrator działa poprawnie: miga wskaźnik READY.

3. Połączenie z falownikiem powiodło się: świeci się wskaźnik COM.

## 6. Rozwiązywanie problemów

Jeśli podczas działania rejestratora, dane na platformie są nieprawidłowe proszę najpierw sprawdzić status wskaźników kontrolnych zgodnie z tabelą poniżej.

Jeśli nadal nie można rozwiązać problemu lub status wskaźników kontrolnych różni się od poniższej tabeli skontaktuj się z obsługą klienta.

Uwaga: Po włączeniu rejestratora odczekaj co najmniej 2 minuty

| NET     | СОМ | READY  | Opis          | Przyczyna                      | Rozwiązanie                    |
|---------|-----|--------|---------------|--------------------------------|--------------------------------|
|         |     |        | problemu      | problemu                       | problemu                       |
| Dowolny | Wył | Miga   | Problem       | 1. Utracono                    | 1. Sprawdź                     |
| status  |     | powoli | komunikacji   | połączenie                     | połączenie między              |
|         |     |        | z inwerterem  | między                         | rejestratorem a                |
|         |     |        |               | rejestratorem                  | falownikiem.                   |
|         |     |        |               | a falownikiem.                 | Odłącz rejestrator             |
|         |     |        |               | 2. Falownik                    | danych i zainstaluj            |
|         |     |        |               | nie ma                         | go ponownie.                   |
|         |     |        |               | zgodności                      | 2. Sprawdź czy                 |
|         |     |        |               | szybkości                      | szybkość                       |
|         |     |        |               | komunikacji                    | komunikacji                    |
|         |     |        |               | rejestratora                   | falownika jest                 |
|         |     |        |               | danych.                        | zgodna z                       |
|         |     |        |               |                                | szybkością                     |
|         |     |        |               |                                | rejestratora.                  |
|         |     |        |               |                                | <ol><li>Zrestartuj</li></ol>   |
|         |     |        |               |                                | pamięć                         |
| (       |     |        |               |                                | rejestratora                   |
|         |     |        |               |                                | naciskając przycisk            |
|         |     |        |               |                                | reset przez 5                  |
|         |     |        |               |                                | sekund.                        |
| Wył     | Wł  | Miga   | Problem z     | 1. Rejestrator                 | 1.Sprawdź, czy                 |
|         |     | powoli | połączeniem   | nie łączy się                  | sieć bezprze-                  |
|         |     |        | między        | z siecią.                      | wodowa jest                    |
|         |     |        | rejestratorem | 2. Nieprawi -                  | skonfigurowana.                |
|         |     |        | a routerem    | dłowa antena                   | 2.Sprawdź, czy                 |
|         |     |        |               | <ol><li>Siła sygnału</li></ol> | antena nie jest                |
|         |     |        |               | WiFi routera                   | uszkodzona lub                 |
|         |     |        |               | jest za słaba.                 | poluzowana.                    |
|         |     |        |               |                                | <ol><li>Zwiększ siłę</li></ol> |
|         |     |        |               |                                | sygnału routera                |
|         |     |        |               |                                | WiFi.                          |
|         |     |        |               |                                | 4. Naciskaj                    |
|         |     |        |               |                                | przycisk                       |
|         |     |        |               |                                | resetowania przez              |
|         |     |        |               |                                | 10 sekund,                     |
|         |     |        |               |                                | zrestartuj                     |

|         |         |              |                |                           | rejestrator danych                 |
|---------|---------|--------------|----------------|---------------------------|------------------------------------|
|         |         |              |                |                           | i ponownie                         |
|         |         |              |                |                           | uruchom sieć.                      |
| Miga    | Wł      | Miga         | Połaczenie     | 1.Nieprawidło             | 1.Sprawdź, czy                     |
| powoli  |         | powoli       | pomiedzy       | -we                       | router ma dostep                   |
|         |         | <b>P</b> = = | routerem       | połaczenie                | do sieci.                          |
|         |         |              | а              | routera z                 | 2. Sprawdź                         |
|         |         |              | reiestratorem  | siecia.                   | ustawienia                         |
|         |         |              | prawidłowe.    | 2. Ustawienia             | routera. abv                       |
|         |         |              | problem        | serwera                   | wiedzieć. czv                      |
|         |         |              | z połaczeniem  | reiestratora              | połaczenie jest                    |
|         |         |              | pomiedzy       | zostałv                   | ograniczone.                       |
|         |         |              | rejestratorem  | zmodyfiko-                | 3. Skontaktuj się z                |
|         |         |              | a zdalnym      | wane.                     | działem obsługi                    |
|         |         |              | ,<br>serwerem. | 3. Ograni -               | klienta.                           |
|         |         |              |                | czenia sieci,             |                                    |
|         |         |              |                | serwer nie                |                                    |
|         |         | ()/////m.    |                | może zostać               |                                    |
| (       |         |              |                | podłączony.               |                                    |
| Wył     | Wył     | Wył          | Problem z      | 1. Brak                   | 1. Sprawdź                         |
|         | )       |              | zasilaniem     | p <mark>o</mark> łączenia | połączenie, usuń                   |
|         |         |              |                | rejestratora z            | rejestrator                        |
|         |         |              |                | falownikiem               | pamięci i                          |
|         |         |              |                | lub jest                  | zainstaluj go                      |
|         |         |              |                | nieprawidło-              | ponownie.                          |
|         |         |              |                | we.                       | 2. Sprawdź moc                     |
|         |         |              |                | 2. Zasilanie z            | wyjściową                          |
|         |         |              |                | falownika jest            | falownika.                         |
|         |         |              |                | niewystarcza-             | <ol><li>Skontaktuj się z</li></ol> |
|         |         |              |                | jące. 3.                  | działem obsługi                    |
|         |         |              |                | Nieprawidło-              | klienta.                           |
|         |         |              |                | wy rejestrator.           |                                    |
| Dowolny | Dowolny | Miga         | Przywracanie   | Prawidłowy                | 1. Zakończy                        |
| status  | status  | szybko       | ustawień       |                           | automatycznie po                   |
|         |         |              | fabrycznych    |                           | 1 min.                             |
|         |         |              |                |                           | 2. Naciśnij i                      |
|         |         |              |                |                           | przytrzymaj przez                  |
|         |         |              |                |                           | 5 sek. przycisk                    |

|  |  | Reset -restart                       |
|--|--|--------------------------------------|
|  |  | rejestratora                         |
|  |  | pamięci.                             |
|  |  | <ol> <li>Naciśnij i przy-</li> </ol> |
|  |  | trzymaj przez 10                     |
|  |  | sek. przycisk                        |
|  |  | Reset –                              |
|  |  | przywrócenie                         |
|  |  | ustawień                             |
|  |  | fabrycznych.                         |

**UWAGA**: Przed oddaleniem się z miejsca instalacji inwertera upewnij się, że rejestrator danych działa prawidłowo. Jeśli jednak coś nie działa prawidłowo prosimy najpierw skontaktować się obsługą klienta.

W razie jakichkolwiek pytań technicznych dotyczących naszych produktów prosimy o kontakt z nami i podanie następujących informacji:

- 1. Model i numer seryjny rejestratora danych.
- 2. Model i numer seryjny podłączonego inwertera.